# Y.S.R BIMA RENEWAL APP

## అప్ లాగిస్ అవ్వడం:

Volunteer మరియు WEA/WWDS తన యొక్క ఆధార్ సెంబర్ తో Authentication ద్వారా పై.యస్.ఆర్ బీమా Renewal App లో Login అవ్వాలి.

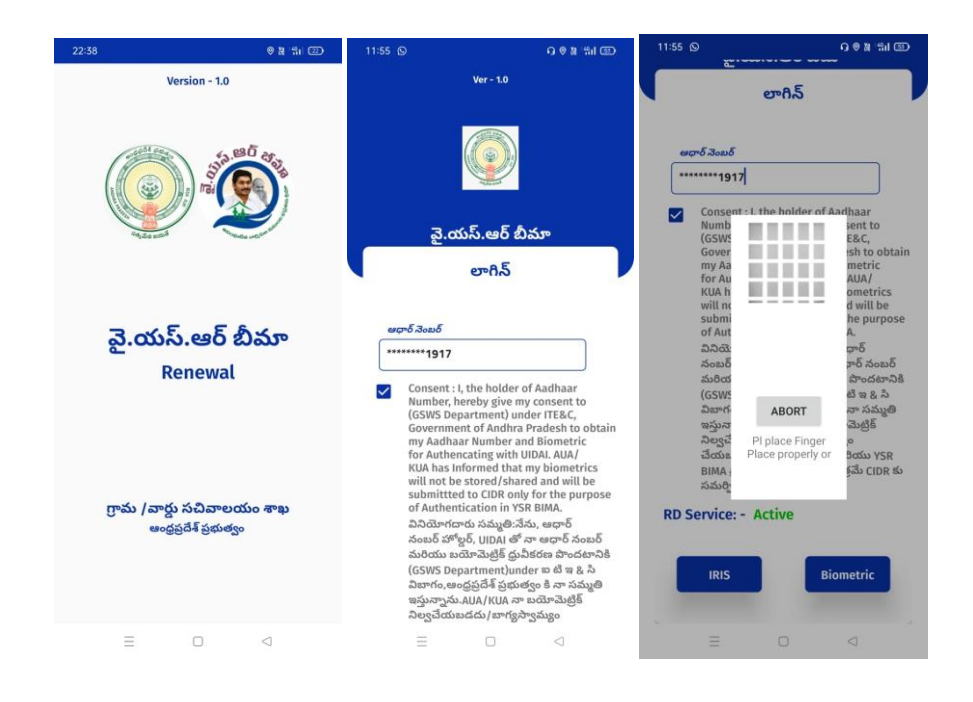

WEA/WWDS

a) WEA/WWDS పై.యస్.ఆర్ బీమా Renewal App లో లాగిన్ అయిన తరువాత మీకు ఈ క్రింది విధంగా Home స్ర్రీన్ కనిపిస్తుంది.

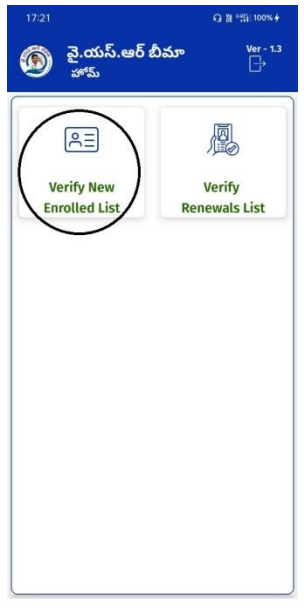

### **New Enrolled List:**

b) హోమ్ స్క్రీస్ లో New Enrolled List మీద క్లిక్ చేసిన తర్వాత మీకు ఈ క్రింది విధంగా స్క్రీస్ కనిపిస్తుంది.

| 🗐 వై.యస్.ఆర్<br>Enrolled List | బీమా            | Ver - 1.3 |
|-------------------------------|-----------------|-----------|
| <b>Q</b> రైస్ కార్డు నెంబ     | ర్ తో వెతకండి   |           |
| పాలసీ దారుని పేరు             | రైస్ కార్డు నెం | బర్       |
| Ganagalla Satyavathi          | 2817025262      | >         |
| Pukkalla Sridevi              | 2805043570      | >         |
| Barri Gannemma                | 2819284992      | >         |
| Mugi Raju                     | 2821433246      | >         |
| Pukkalla Satyavathi           | 2817944308      | >         |
| Barri Pottamma                | 2821575292      | >         |
| Mugi Chittamma                | 2804764931      | >         |
| Kundu Lakshmamma              | 2807818704      | >         |
| Pukkalla Neelayya             | 2809078714      | >         |
| Amara Rambabu                 | 2820423844      | >         |
| PUKKALLA SATHYAM              | 2811299840      | >         |
| Chodipalli Lakshmana          | 2005100015      | >         |

c) Verify New Enrolled List లో రైస్ కార్డు సెంబర్ ని క్లిక్ చేసిన తర్వాత మీకు ఈ క్రింది విధంగా

పాలసీదారుని వివరాలు కనిపిస్తాయి.

| Aren Su                              | ారుని నినగాలు             | పాలసీ దారుని<br>ఆధార్ నెంబర్         | : ******9646               |
|--------------------------------------|---------------------------|--------------------------------------|----------------------------|
| రైస్ కార్డు నెంబర్                   | : 2817025262              | పాలసీ దారుని<br>పేరు                 | : Ganagalla Satyavathi     |
| పాలసీ దారుని<br>ఆధార్ నెంబర్         | : *******9646             | పాలసీ దారుని<br>తండ్రి/భర్త పేరు     | : W/O Ganagalla Lakshmana  |
| పాలసీ దారుని<br>పేరు                 | : Ganagalla Satyavathi    | పాలస్ దారుని<br>DOB (dd/mm/<br>yyyy) | : 01/01/1982               |
| పాలసీ దారుని<br>తండ్రి/భర్త పేరు     | : W/O Ganagalla Lakshmana | పాలస్ దారుని                         | : F                        |
| పాలసీ దారుని<br>DOB (dd/mm/<br>yyyy) | : 01/01/1982              |                                      | : BC                       |
| పాలసీ దారుని<br>లింగం                | : F                       | జిల్లా                               | : SRIKAKULAM               |
| పాలసీ దారుని<br>కులము                | : BC                      | మండలం<br>గ్రామ<br>పచినాలయం           | : SRIKAKULAM<br>: P.G.PETA |
| జిల్లా                               | : SRIKAKULAM              |                                      |                            |
| మండలం                                | : SRIKAKULAM              | పాలసి దారుని<br>Status               | : Eligible 🗢               |
| గ్రామ<br>సచివాలయం                    | : P.G.PETA                |                                      |                            |
| పాలసీ దారుని                         | : Eligible 🗢              |                                      | Continue                   |

d) పాలసీదారుని వివరాలు లో పాలసీదారుని కి సంబంధించిన వివరాలు మరియు పాలసీ దారుని status కనిపిస్తుంది.

e) పాలసీ దారుని status లో eligible అయితే Eligible ని సెలెక్ట్ చేసుకొని continue బటన్ మీద

క్లిక్ చేస్తే ఈ క్రింది విధంగా స్క్రీస్ కనిపిస్తుంది.

| 18:09<br>🙈 వై.యస్.ఆర్ బీమా           | © শ় *়া। 10% ÷<br>Ver - 1.0 | 🛞 వై.యస్.ఆర్<br>Nominee Det    | ర్ బిమా<br><sup>ails</sup> | Ver - 1.0 | 🕥 వై.యస్.ఆ<br>Nominee De    | ర్ బీమా<br><sub>stails</sub> |    |
|--------------------------------------|------------------------------|--------------------------------|----------------------------|-----------|-----------------------------|------------------------------|----|
| Nominee Details                      |                              | నామినీ ఆధార్                   | : ******1083               |           | నామినీ ఆధార్                | : *******1083                |    |
| నామినీ వివరా                         | లు                           | నామినీ పేరు                    | : Chilekampalli Sindhu     | ıjα       | నామినీ పేరు                 |                              |    |
| ాానినీ యొకు దీటియిళ్లు ని            |                              | నామినీ DOB (dd/<br>mm/yyyy)    | : 01/01/1987               | Ď         | నామినీ DOB (dd/<br>mm/yyyy) |                              | Ď  |
| మాచ్చుకోవాలి అనుకుంటునారా ?<br>      | అవును కాదు                   | నామినీ లింగం                   | : F                        |           | నామినీ లింగం                |                              |    |
| నామినీ ఆధార్ : *******               | 079                          | నామినీ సంబంధం                  | : Daughter-in-law          |           | నామినీ సంబంధం               |                              |    |
| నామినీ పేరు : Telagare               | ldy Suguna                   | నామినీ మొబైల్<br>నెంబర్        | : 6305873773               |           | నామినీ మొబైల్               | : 6305873773                 |    |
| నామినీ DOB<br>(dd/mm/yyyy) : 01/01/1 | 980                          | Nominee Bank Deta<br>Available | ils అవును                  | కాదు      | 🕢 Data sa                   | ved sucessfully              |    |
| నామినీ లింగం : F                     |                              | * Nomin                        | ee Bank Details '          |           |                             |                              | ок |
| నామినీ : Daughter<br>సంబంధం          |                              |                                |                            |           |                             |                              |    |
| నామినీ మొబైల్<br>నెంబర్ : 800892     | 3433                         | బ్యాంప్ పరు<br>                |                            | bra Pr 🖓  | బ్యాంకు పెరు<br>            |                              |    |
| Nominee Bank Details<br>Available    | అవును కాదు                   |                                | : APGB0002072              |           | <br>IFSC కోడ్               | : APGB0002072                |    |
| * Nominee Bank                       | Details *                    | అకౌంట్ నెంబర్                  | : 91037745966              |           | అకౌంట్ నెంబర్               | : 91037745966                |    |
| బ్యాంకు పేరు : SELECT B              | ANK 🗢                        |                                |                            |           |                             |                              |    |
|                                      |                              | North North New York           |                            |           |                             |                              |    |

- f) నామినీ యొక్క డీటెయిల్స్ ని మార్చుకోవాలి అనుకుంటున్నారా అసే ప్రశ్న లో అవును/కాదు ఆప్షన్స్ కలవు.
- g) నామినీ యొక్క డీటెయిల్స్ ని మార్చుకోవాలి అనుకుంటున్నారా అసే ప్రశ్న లో <u>కాదు</u> అని క్లిక్ చేస్తే నామినీ యొక్క డీటెయిల్స్ కనిపిస్తాయి.
- h) Nominee Bank Details Available కి సంబంధించి అవును/కాదు ఆప్షన్స్ కలవు, అవును అని ఆప్షన్ క్లిక్ చేస్తే , Nominee Bank Details ఎంటర్ చేసి Submit బటన్ మీద క్లిక్ చేస్తే Data Saved Successfully అని మెసేజ్ వస్తుంది.
- i) Nominee Bank Details Available కి సంబంధించి అవును/కాదు ఆప్షన్స్ కలవు, కాదు అని ఆప్షన్ క్లిక్ చేసి Submit బటన్ మీద క్లిక్ చేస్తే Data Saved Successfully అని మెసేజ్ వస్తుంది.

| 18:14 @ జి ఆస్ట్ రా<br>య్రై వై.యస్.ఆర్ బీమా Ver - 1.0<br>Nominee Details                                                                                                    | త్ర్ లై.యస్.ఆర్ బీమా Ver - 1.0<br>Nominee Details                                                                                                    | 18:13 @ జి *సు రా<br>యా వై.యస్.ఆర్ బీమా Ver - 1.0<br>Nominee Details                                                                                                    | 18:13 ళి జి <sup>4</sup> ని రా<br>యా వై.యస్.ఆర్ బీమా <sup>Ver - 1.0</sup><br>Nominee Details                                                                                                    |
|----------------------------------------------------------------------------------------------------|----------------------------------------------------------------------------------------------------|----------------------------------------------------------------------------------------------------|----------------------------------------------------------------------------------------------------|
| సామిపీ వివరాలు     నామిపీ వివరాలు     నామిపీ యొక్క డిటెయిల్స్ ని<br>మార్చుకోవాలి అనుకుంటునారా ?   కాదు     నామిపీ యొక్క డిటెయిల్స్ ని<br>మార్పుకోవాలి అనుకుంటునారా ?   కాదు     నామిపీ అందుబాటులో ఉన్నారా ?   కాదు     నామిపీ అందంగా :   కాదు     నామిపీ పెండింగం :   F     నామిపీ మెందింగం :   F     నామిపీ మెందింగం :   F     నామిపీ మెందిల్   :     నామిపీ మెందిల్   :     నామిపి మెందిల్   :     నామిపి మెందిల్   :     గంగుణంe Bank Details   తివరు కాదం | నామినీ వివరాలు<br>నామినీ యొక్క ఉదియిల్స్ ని<br>మార్చుకోవాలి అనుకుంటునారా ? అవురు కారు<br>నామినీ అందుబాటులో ఉన్నారా ? అవురు కారు<br>నామినీ సంబంధం : Wife అర్<br>దామినీ సంబంధం : Wife అర్<br>దామినీ సంబంధం : Wife అర్<br>దామినీ సంబంధం : Wife అర్<br>దామినీ సంబంధం : Wife అర్<br>దామినీ సంబంధం : Wife అర్<br>దామినీ సంబంధం : Wife అర్<br>దామినీ సంబంధం : Wife అర్<br>దామిని సంబంధం : Wife అర్<br>దామిని సంబంధం : Wife అర్<br>దామిని సంబంధం : Wife అర్<br>దామిని సంబంధం : Wife అర్<br>దామిని సంబంధం : Wife అర్<br>దామిని సంబంధం : Wife అర్<br>దామిని సంబంధం : Wife అర్<br>దామిని సంబంధం : Wife అర్<br>దామిని సంబంధం : Wife అర్<br>దామిని సంబంధం : Wife అర్<br>దామిని సంబంధం : Wife అర్<br>దామిని సంబంధం : Wife అర్<br>దామిని సంబంధం : Wife అర్<br>దామిని సంబంధం : మిగ్రం<br>దామిని కి సంబంధం ఆర్రద్రి ప్రదర్శం సంబంధం : దార్లు<br>దాని కి సి దిదాగం అద్దిని సంబర్ సంబంధం కి గార్లు<br>దాని కి సి దిదాగం అద్దిని సంబర్ సంబర్ సంబర్ సంబర్ దిద్రం<br>దిద్ద కి సి దిదాగం అద్దిని కి సి దిదాగం అద్దిని కి సి దిదాగం అద్దిని సంబర్ సంబర్ దిద్ద కార్లం సంబర్ సంబర్ దిద్ద కార్లం సంబర్ సంబర్ సిర్రం కార్లం కి సార్లం కి సార్లం కార్లం కి సంబర్ కి సార్లం కి సార్లం కి సార్లం కి సార్లం కి సార్లం కి సార్లం కి సార్లం కి సార్లం కి సార్లం కి సార్లం కి సార్లం కి సార్లం కి సార్లం కి కారం కి సార్లం కి సార్లం కి సా | సామినీ ఆధార్ :   1917     సామినీ మధార్ :   1917     సామినీ విడుద్ :   Pusuneri Bhusone Kumer     సామినీ DOB   122/03/1993     (dd/mm/yyy) :   22/03/1993     సామినీ మెట్రెల్   1     సామినీ మెట్రెల్   8008923433     సంబుర్ :   8008923433     Nominee Bank Details   1     శాంపినీ మెట్రెల్   8008923433     Rominee Bank Details   1     శాంపినీ పెంటర్ :   5     శాంపినీ పెంటర్ :   5     శాంపినీ పెంటర్ :   1     శాంపినీ పెంటర్ :   5     శాంపినీ పెంటర్ :   5     శాంపినీ పెంటర్ :   5     శాంపినీ పెంట్   5     శాంపి పింటర్ :   5     శాంపి పింటర్ :   5     శాంపి పింటర్ :   5     శాంపి పింటర్ :   5     శాంపి :   5     శాంపి పింటర్ :   5     శాంపి సింటర్ :   5 | Nominee Details   Image: State of the state of the state o |
| * Nominee Bank Details *                                                                                                    | తెలియవేసింది మరియు మైసిస్పార్ బిమా<br>పాలసి లో నవారు కొరకు మాత్రమే CIDR కు<br>సమర్పించబడుతుంది.<br>RD Service: - In Active                                                                                                    |                                                                                                    | Continue<br>Ξ □ ⊲                                                                                                    |

- j) నామినీ యొక్క డీటెయిల్స్ ని మార్చుకోవాలి అనుకుంటున్నారా ప్రశ్న లో **అవును** అని క్లిక్ చేస్తే నామినీ అందుబాటు లోఉన్నారా? అనే ప్రశ్న వస్తుంది.
- k) నామినీ అందుబాటు లోఉన్నారా? అనే ప్రశ్నలో <u>కాదు</u> ఆప్షన్ క్లిక్ చేస్తే మీకు నామినీ వివరాలు, Nominee Bank Details వస్తాయి.
- ।) నామినీ అందుబాటు లోఉన్నారా? అనే ప్రశ్నలో **అవును** ఆప్షన్ క్లిక్ చేస్తే నామినీ సంబంధం ని నామినీ Ekyc చేయవలసి ఉంటుంది.
- m)నామినీ Ekyc చేసిన తర్వాత నామినీ వివరాలు, Nominee Bank Details వస్తాయి.
- n) నామినీ సంబంధం ని ఎంచుకొని నామినీ యొక్క ఆధార్ సెంబర్ తో ekyc చేయాలి.
- o) నామినీ ekyc చేసిన తర్వాత Submit బటన్ మీద క్లిక్ చేయండి Data Saved Sucessfully అని మెసేజ్ వస్తుంది.
- p) పాలసీదారుని వివరాలు లో **పాలసీదారుని Status** లో (Death,Migrated,Government Employee,Age Above 70 yrs, Age Below 18 yrs,Not Interested in Scheme,Two Ricecards,Member not opted Rice Card but having rice card(not BPL)) ఆప్షన్ సెలెక్ట్ చేసుకుంటే ఈ క్రింది విధముగా <u>పాలసీ దారుని స్ట్రేటస్ మార్చుకోవాలి అనుకుంటున్నారా ?</u> అని alert వస్తుంది.

| పాలసీ దారుని<br>ఆధార్ నెంబర్         | : *******9646                                                   | పాలసీ దారుని వివరాలు              |
|--------------------------------------|-----------------------------------------------------------------|-----------------------------------|
| పాలస్ దారుని<br>పేరు                 | : Ganagalla Satyavathi                                          | రైస్ కార్డు నెంబర్ : 2817625574   |
| పాలసీ దారుని<br>తండ్రి/భర్త పేరు     | : Eligible                                                      | పాలసీ దారుని<br>ఆధార్ నెంబర్      |
| పాలసీ దారుని<br>DOB (dd/mm/<br>yyyy) | Death<br>:<br>Government Employee                               | పాలసి దారుని : Ulli Raj Kumar     |
| పాలసీ దారుని<br>లింగం                | Age Above 70 Yrs                                                | పాలసీ దారుని స్టేటస్ మార్చుకోవాలి |
| పాలసీ దారుని<br>కులము                | Age Below 18 Yrs<br>Not Interested in                           | అనుకుంటున్నారా ?<br>కాదు అవును    |
| జిల్లా                               | Scheme                                                          | Dotto : M                         |
| మండలం                                | Two Rice cards                                                  |                                   |
| గ్రామ<br>సచివాలయం                    | Member not opted<br>Rice Card but having<br>Rice Card (not BPL) | కులము : ST                        |
| పాలప్ దారుని                         | Nice card ( NOL BPL)                                            | গ্রন্থলু : KAKINADA               |
| Status                               | : Eligible 🗢                                                    | మండలం : PRATHIPADU                |
| _                                    |                                                                 | గ్రామ<br>సచివాలయం : GOKAVARAM     |
|                                      | Continue                                                        | పాలసి దారుని : Age Below 18 Yrs 🗢 |

q) **పాలసీ దారుని స్టేటస్ మార్చుకోవాలి అనుకుంటున్నారా ?** alert లో మీరు కాదు అయితే కాదు క్లిక్ చేయండి. అవును అయితే **అవును** క్లిక్ చేస్తే మీకు Data saved sucessfully అని మెసేజ్

వస్తుంది.

| 17:23                        |                                              |
|------------------------------|----------------------------------------------|
| త్ర్ వై.యస్.<br>PolicyHold   | ఆర్ బీమా <sup>Ver - 1.3</sup><br>der Details |
| పాలసీ                        | దారుని వివరాలు                               |
| రైస్ కార్డు నెంబర్           | : 2817625574                                 |
| పాలసీ దారుని<br>ఆధార్ నెంబర్ | : *******5338                                |
| పాలసీ దారుని<br>పేరు         | : Ulli Raj Kumar                             |
| 🔗 Data s                     | saved sucessfully<br>OK                      |
| లింగం                        | - M                                          |
| పాలసీ దారుని<br>కులము        | : ST                                         |
| జిల్లా                       | : KAKINADA                                   |
| మండలం                        | : PRATHIPADU                                 |
| గ్రామ<br>సచివాలయం            | : GOKAVARAM                                  |
| పాలసీ దారుని<br>Status       | : Age Below 18 Yrs 🗢                         |
| - 000<br>- 000<br>- 000      | 0 4                                          |

Verify Renewals List :

| 17:21                                | Q 꿦 *\$\$1 100% <b>∲</b> | 17:23 G 🖲 🕅                                   | 491  100% <del>/</del> |
|--------------------------------------|--------------------------|-----------------------------------------------|------------------------|
| 🛞 వై.యస్.ఆర్ బీమా<br><sub>హోమ్</sub> | Ver - 1.3<br>☐→          | 🛞 వై.యస్.ఆర్ బీమా<br><sub>Renewals List</sub> | Ver - 1.3              |
|                                      |                          | <b>Q</b> రైస్ కార్డు నెంబర్ తో వెతకండి        |                        |
|                                      |                          | పాలసీ దారుని పేరు 🛛 రైస్ కార్డు నెంఒ          | δ                      |
| Verify New<br>Enrolled List Re       | Verify<br>newals List    | Ulli Raj Kumar 2817625574                     | >                      |
|                                      |                          | Ulli Lakshmanarao 2800800821                  | >                      |
|                                      |                          | Dangeti Bangarayya 2803800579                 | >                      |
|                                      |                          | Pichhuka Pandu Babu 2805045816                | >                      |
|                                      |                          | Banda Chinthayya 2802487135                   | >                      |
|                                      |                          | Ulli Venkataramana 2816093691                 | >                      |
|                                      |                          | Mate Sattibabu 2820958244                     | >                      |
|                                      |                          | Irata Suryarao 2813397740                     | >                      |
|                                      |                          | Kude Balamma 2811955940                       | >                      |
|                                      |                          | Mate Lavakusalu 2810704489                    | >                      |
|                                      |                          | Diddi Ramana 2806765068                       | >                      |
|                                      | ]                        | Thutta Nagamani 2819126340                    | >                      |
| ΞΟ                                   | $\triangleleft$          |                                               |                        |

- r) పై.యస్.ఆర్ బీమా home screen లో Verify RiceCards List బటన్ మీద క్లిక్ మీకు పాలసీ దారుని పేరు మరియు రైస్ కార్డు list కనిపిస్తాయి.
- s) RiceCard list లో రైస్ కార్డు నెంబర్ ని క్లిక్ చేసిన తర్వాత మీకు ఈ క్రింది విధముగా policyholder Details స్ర్రీన్ కనిపిస్తుంది.

| ) వై.యస్.e<br>PolicyHolde            | ఆర్ బీమా <sup>Ver - 1.3</sup><br>er Details | 🛞 వై.యస్.e<br>PolicyHold             | ఆర్ బీమా <sup>Ver - ·</sup><br>er Details |
|--------------------------------------|---------------------------------------------|--------------------------------------|-------------------------------------------|
| పాలస్ ర                              | చారుని వివరాలు                              | పాలసీ దారుని<br>ఆధార్ నెంబర్         | : ******9646                              |
| రైస్ కార్డు నెంబర్                   | : 2817025262                                | పాలసీ దారుని<br>పేరు                 | : Ganagalla Satyavathi                    |
| పాలసీ దారుని<br>ఆధార్ నెంబర్         | : *******9646                               | పాలసీ దారుని<br>తండ్రి/భర్త పేరు     | : W/O Ganagalla Lakshmana                 |
| పాలసీ దారుని<br>పేరు                 | : Ganagalla Satyavathi                      | పాలస్ దారుని<br>DOB (dd/mm/<br>yyyy) | : 01/01/1982                              |
| పాలసీ దారుని<br>తండ్రి/భర్త పేరు     | : W/O Ganagalla Lokshmana                   | పాలసీ దారుని                         | : F                                       |
| పాలస్ దారుని<br>DOB (dd/mm/<br>yyyy) | : 01/01/1982                                | లంగం<br>                             | : ВС                                      |
| పాలస్ దారుని<br>లింగం                | : F                                         | జిల్లా                               | : SRIKAKULAM                              |
| పాలసీ దారుని                         |                                             | మండలం                                | : SRIKAKULAM                              |
| పలము                                 | : DC                                        | గ్రామ<br>సచివాలయం                    | : P.G.PETA                                |
| కిల్లా                               | : SRIKAKULAM                                | ాలు కారుని                           |                                           |
| మండలం                                | : SRIKAKULAM                                | Status                               | : Eligible 🗢                              |
| గ్రామ<br>సచివాలయం                    | : P.G.PETA                                  |                                      |                                           |
| పాలసీ దారుని<br>Status               | : Eligible 🗢                                |                                      | Continue                                  |

t) policyholder Details స్ర్రీన్ లో "Option d " నుంచి procedure ని Follow అవ్వండి.

# Volunteer

a) Volunteer పై.యస్.ఆర్ బీమా Renewal App లో లాగిన్ అయిన తరువాత మీకు ఈ

క్రింది విధంగా Home స్క్రీన్ కనిపిస్తుంది.

b) ఒకపేళ Volunteer లేని యెడల Secretariat Employee తన యొక్క ఆధార్ సెంబర్

తో App లాగిస్ అవ్వచ్చు.

### **Confirm Bread Earner:**

a) హోమ్ స్క్రీస్ లో Confirm Bread Earner మీద క్లిక్ చేసిన తర్వాత మీకు ఈ క్రింది విధంగా స్క్రీస్ కనిపిస్తుంది.

| 🙈 వై.యస్.ఆర్ బీవ     | کته Ver-1.0    | 18:09                           | 0 11             | ***** 10% + |
|----------------------|----------------|---------------------------------|------------------|-------------|
| త్రి హోమ్            | Ŀ,             | 🝈 వై.యస్.ఆ                      | 9ర్ బీమా         | Ver - 1.0   |
|                      | ]              | Renewal Lis                     | it               |             |
|                      | Q              | <b>Q</b> రైస్ కార్డు నెం        | బర్ తో వెతకండి   |             |
| Confirm              | Search By      | పాలసీ దారుని పేరు               | రైస్ కార్డు నెంబ | б           |
| BreadEarner          | Aadhaar Number | Anparthi Savithri               | 2800074407       | >           |
|                      |                | CHEGONDI YESU                   | 2800098694       | >           |
|                      |                | Indigala Padmavathi             | 2800197045       | >           |
| New<br>Ricecard List |                | Komala Naga<br>Narasimharao     | 2800200484       | >           |
|                      |                | Kollepara Nagaratna<br>Kumari   | 2800215613       | >           |
|                      |                | Podalapu Muthyalu               | 2800245132       | >           |
|                      |                | Yeggada Lakshmi                 | 2800253210       | >           |
|                      |                | Daguluri Nageswara<br>Rao       | 2800257933       | >           |
|                      |                | Srirama Lakshmi<br>Mangathayaru | 2800312779       | >           |
|                      |                | Nallabothula<br>Venkatesulu     | 2800346268       | >           |
|                      |                | =                               |                  |             |

b) RiceCard list లో రైస్ కార్డు సెంబర్ ని క్లిక్ చేసిన తర్వాత మీకు ఈ క్రింది విధంగా పాలసీదారుని వివరాలు కనిపిస్తాయి.

- పాలసీ దారుని తండ్రి/భర్త పేరు రైస్ కార్డు నె ыБ : **2800074407** : W/O Anparthi Durgarao పాలసీ దారుని ఆదార్ వెంబర్ \*\*\*\*\*\*\*9084 పాలస్ దారుని DOB (dd/mm/ : **01/01/1960** పాలసీ దారుని పేరు Anparthi Savithri уууу పాలసీ దారుని లింగం పాలసి దారు. తండ్రి/భర్త పే : F W/O Anparthi Durgarad పాలసీ దారుని : OC DOB (dd/mm/ : 01/01/1960 కులము WEST GODAVARI జిల్లా పాలసీ దారుని లింగం · F AKIVEEDU గ్రామ సచిక పాలసీ దారుని కులము : SIDDAPURAN : 00 algr WEST GODAVAR పై వివరాలు అన్ని సరైనవి AKIVEEDU మండలం : SIDDAPURAM Continue అవును కాదు పై వివరాలు అన్ని సరైనవి d) పాలసీదారుని వివరాలు లో పాలసీదారుని కి సంబంధించి పై వివరాలు అన్ని సరైనవి లో అవును ఆప్షన్ క్లిక్ చేసినట్లు అయితే మీకు ఈ క్రింది విధంగా స్కీన్ కనిపిస్తుంది. 🗑 వై.యస్.ఆర్ బీమా 18:09 Ver - 1.0 వై.యస్.ఆర్ బీమా 🚳 వై.యస్.ఆర్ బీమా Ver - 1.0 Nominee Details minee Details నామినీ ఆధార్ నామినీ పేరు నామినీ వివరాలు నామినీ DOB (dd/ : 01/01/1987 Ď mm/yyyy) mm/yyyy) నామినీ యొక్క డీటెయిల్స్ ని అవును కాదు మార్చుకోవాలి అనుకుంటునారా ? నామినీ లింగం నామినీ సంబంధం : Daughter-in-law : \*\*\*\*\*\*\*2079 నామినీ ఆధార్ నామినీ మొబైల్ : 6305873773 : 6305873773 నామినీ పేరు నెంబర్ నామినీ DOB Data saved sucessfully Nominee Bank Details Ď అవును కాదు : 01/01/1980 (dd/mm/yyyy) Available నామినీ లింగం : F ок \* Nominee Bank Details \* నామినీ : Doughter సంబంధం బ్యాంకు పేరు బ్యాంకు పేరు Andhra Pragathi Grameen : Andhra Pragathi Grameen 🖓 నామినీ మొబైల్ : 8008923433 నెంబర్ బ్రాంచ్ పేరు : CHAKRAYAPETA(Andhra Pr CHAKRAYAPETA(Andhra Pr Nominee Bank Details Available అమను కాదు IFSC కోడ్ IFSC 56 : APGB0002072 APGB0002072 అకౌంట్ నెంబర్ : 91037745966 91037745966 \* Nominee Bank Details \*
- అవును/కాదు ఆప్షన్స్ కలవు.
- c) పాలసీదారుని వివరాలు లో పాలసీదారుని కి సంబంధించి పై వివరాలు అన్సి సరైనవి లో

🚳 వై.యస్.ఆర్ బీమా PolicyHolder Details

: Anparthi Savithri

పాలసీ దారుని పేరు

💿 వై.యస్.ఆర్ బీమా PolicyHolder Details

పాలసీ దారుని వివరా

e) నామినీ యొక్క డీటెయిల్స్ ని మార్చుకోవాలి అనుకుంటున్నారా అనే ప్రశ్న లో అవును/కాదు ఆప్షన్స్ కలవు.

Submit

బ్యాంకు పేరు

బ్రాంచ్ పేరు

· SELECT BANK

: SELECT BRANCH

f) నామినీ యొక్క డీటెయిల్స్ ని మార్చుకోవాలి అనుకుంటున్నారా అనే ప్రశ్న లో <u>కాదు</u> అని క్లిక్ చేస్తే నామినీ యొక్క డీటెయిల్స్ కనిపిస్తాయి.

- g) Nominee Bank Details Available కి సంబంధించి అవును/కాదు ఆప్షన్స్ కలవు, అవును అని ఆప్షన్ క్లిక్ చేస్తే , Nominee Bank Details ఎంటర్ చేసి Submit బటన్ మీద క్లిక్ చేస్తే Data Saved Successfully అని మెసేజ్ వస్తుంది.
- h) Nominee Bank Details Available కి సంబంధించి అవును/కాదు ఆప్షన్స్ కలవు, కాదు అని ఆప్షన్ క్లిక్ చేసి Submit బటన్ మీద క్లిక్ చేస్తే Data Saved Successfully అని మెసేజ్ వస్తుంది.

| 18:14 ® N 151                                              | 🙈 వై.యస్.ఆర్ బీమా Ver-1.0                                                                                                    | 18:13 @ 참 "채 🗊                                                    | 18:13 Øä 🖏 🖽                                                                                                    |
|------------------------------------------------------------|----------------------------------------------------------------------------------------------------|-------------------------------------------------------------------|----------------------------------------------------------------------------------------------------|
| యా వై.యస్.ఆర్ బీమా <sup>Ver - 1.0</sup><br>Nominee Details | Nominee Detaits                                                                                                    | యా వై.యస్.ఆర్ బీమా <sup>Ver - 1.0</sup><br>Nominee Details        | 🔞 వై.యస్.ఆర్ బీమా <sup>Ver - 1.0</sup><br>Nominee Details                                                                                                    |
|                                                            | నామినీ వివరాలు                                                                                                    |                                                                   |                                                                                                    |
| నామినీ వివరాలు                                             | నామినీ యొక్క డిటెయిల్స్ ని<br>మార్చుకోవాలి అనుకుంటునారా ?                                                                                | నామినీ ఆధార్ : ******1917<br>నామినీ పేరు : Pusunari Bhuvana Kamar | Consent : I, the holder of Aadhaar Number,<br>hereby give my consent to (SERP) under<br>ITE&C, Government of Andhra Pradesh to<br>obtain my Aadhaar Number and Biometric                                                                                                    |
| మార్చుకోవాలి అనుకుంటునారా ? అవును కాదు                     | నామినీ అందుబాటులో ఉన్నారా ? అవుమ కాదు                                                                                                    | నామినీ DOB<br>(dd/mm/yyyy) : 23/03/1993                           | Informed that we know how to UDAL AUX/KUA has<br>Informed that we know how to be<br>stored both the both the |
| నామని అందుబాటులో ఉన్నారా ? అవును కాదు                      | ကာညို၌ သူကျောက်က 🕐 Wife                                                                                                    | నామినీ లింగం : 🕅 🤝                                                | వినియే                                                                                                    |
| నామినీ ఆధార్ : ******2079                                  | Enter Nominee Aadhaar                                                                                                    | నామినీ : Husband 🗢<br>సంబంధం                                      | నంబర్ హిరి నంబర్<br>మరియ — — — — పొందటానికి<br>(SERP గం,ఆంద్రప్రదేశ్                                                                                                    |
| నామినీ పేరు : Telagareddy Suguna                           | ********0579                                                                                                    | నామినీ మొబైల్<br>నెంబర్ : 8008923433                              | ప్రభుత ను.AUA/<br>KUA న బడదు/                                                                                                    |
| నామినీ DOB<br>(dd/mm/yyyy) : 01/01/1980                    | Consent : I, the holder of Aadhaar Number,<br>hereby give my consent to (GSWS Department)<br>under ITE&C, Government of Andhra Pradesh   | Nominee Bank Details అవును కాదు<br>Available                      | హాగ్యాగ్ రియదినింది<br>మరియ లో నమోదు<br>కొరకు                                                                                                    |
| నామినీ లింగం : F 🗢 🗢                                       | to obtain my Aadhaar Number and Biometric<br>for Authencating with UIDAI. AUA/KUA has                                                    | * Nominee Bank Details *                                          | RD Service                                                                                                    |
| నామినీ : Daughter 💎                                        | stored/shared and will be submitted to CIDR<br>only for the purpose of Enrolment in YSR Bima                                             |                                                                   | PI place Finger<br>Place properly or                                                                                                    |
| నామినీ మొబైల్<br>: 8008923433                              | Policy.<br>వినియోగదారు సమ్మతి:నేను, ఆధార్ నంబర్ హోల్డర్,                                                                                 | SELECT BANK                                                       | IRIS netric                                                                                                    |
|                                                            | UIDAI తో నా ఆధార్ నంబర్ మరియు బయోవెుట్రిక్<br>ద్రువీకరణ పొందటానికి (GSWS Department)under                                                | బ్రాంచ్ పేరు : SELECT BRANCH 🔝                                    |                                                                                                    |
| Nominee Bank Details అవును కాదు<br>Available               | ఐ టి ఇ & సి విబాగం,ఆంధ్రప్రదేశ్ ప్రభుత్వం కి నా<br>సమ్మతి ఇస్తున్నాను.AUA/KUA నా బయోమెట్రిక్                                             | IFSC కోడ్ : Select IFSC CODE 🛛                                    | Rd పరికరం కనెక్ట్ చేయబడింది                                                                                                    |
| * Nominee Bank Details *                                   | నిల్వచేయబడదు/ బాగ్యస్త్రామ్యం చేయబడదని<br>తెలియచేసింది మరియు వైఎస్సార్ బీమా<br>పాలసీ లో నమోదు కొరకు మాత్రమే CIDR కు<br>సమర్పించబడుతుంది. | అతౌంట్ నెంబర్ : ENTER ACCOUNT NUMBER                              | Continue                                                                                                    |
| E O <                                                      | RD Service: - In Active                                                                                                    | E D 4                                                             | ≡ □ ⊲                                                                                                    |

- i) నామినీ యొక్క డీటెయిల్స్ ని మార్చుకోవాలి అనుకుంటున్నారా ప్రశ్న లో అవును అని క్లిక్ చేస్తే నామినీ అందుబాటు లోఉన్నారా? అనే ప్రశ్న వస్తుంది.
- j) నామినీ అందుబాటు లోఉన్నారా? అనే ప్రశ్నలో <u>కాదు</u> ఆప్షన్ క్లిక్ చేస్తే మీకు నామినీ వివరాలు, Nominee Bank Details వస్తాయి.
- k) నామినీ అందుబాటు లోఉన్నారా? అనే ప్రశ్నలో **అవును** ఆప్షన్ క్లిక్ చేస్తే నామినీ సంబంధం ని నామినీ Ekyc చేయవలసి ఉంటుంది.
- l) నామినీ Ekyc చేసిన తర్వాత నామినీ వివరాలు, Nominee Bank Details వస్తాయి.
- m) నామినీ సంబంధం ని ఎంచుకొని నామినీ యొక్క ఆధార్ సెంబర్ తో ekyc చేయాలి.
- n) నామినీ ekyc చేసిన తర్వాత Submit బటన్ మీద క్లిక్ చేయండి Data Saved Sucessfully అని మెసేజ్ వస్తుంది.

| ్రై వై.యస్.ఆ<br>New Enrolln          | ళె జె సె:11 10%<br>9ర్ బీమా Ver - 1.0<br>nent Details | శ్రశాణ ఆ<br>తె వై.యస్.ఆర్ బీమా <sup>Ver - 1</sup><br>PolicyHolder Details |
|--------------------------------------|-------------------------------------------------------|---------------------------------------------------------------------------|
| పాలసీ ర                              | రారుని వివరాలు                                        | పాలసీ దారుని వివరాలు                                                      |
| పాలసీ దారుని<br>ఆధార్ నెంబర్         | : *******9560                                         | రైస్ కార్డు నెంబర్ : 2800098694                                           |
| పాలసీ దారుని<br>పేరు                 | CHEGONDI<br>DHANALAKSHMI                              | పాలసి దారుని<br>అధార్ నెంటర్ : ******8581                                 |
| FATHER/<br>HUSBAND NAME              | : ramu                                                | పాలస్ దారుని<br>పేరు : CHEGONDI YESU                                      |
| పాలసీ దారుని<br>DOB (dd/mm/<br>yyyy) | : 1987-11-12                                          | ిగాప్ దారుని.<br>పై వివరాలు అన్ని సరైనవి కాదు కాబట్టి                     |
| పాలసీ దారుని<br>లింగం                | : FEMALE                                              | మరలా సర్వే చేయాలనుకుంటున్నారా<br>కాదు అనును                               |
| డోర్ నెంబర్                          | : 5/68                                                | Doffo : M                                                                 |
| స్ట్రీట్                             | : version                                             | పాలసీ దారుని                                                              |
| మొబైల్ నెంబర్                        | : 8565656565                                          | కులము<br>జిల్లా : WEST GODAVARI                                           |
| కులము                                | : BC 🗢                                                | మండలం : GANAPAVARAM                                                       |
| జిల్లా పేరు                          | : SRIKAKULAM 🗢                                        | గ్రామ<br>సచివాలయం : GANAPAVARAM2                                          |
| Krathara Title                       | : KOTABOMMALI 🗢                                       |                                                                           |
| 2000200 200                          |                                                       | ( a a a a a a a a a a a a a a a a a a a                                   |
| గ్రామ<br>సచివాలయం                    | : MASAHEBPETA 😎                                       |                                                                           |

- o) పాలసీదారుని వివరాలు లో పాలసీదారుని కి సంబంధించి పై వివరాలు అన్ని సరైనవి లో అవును/కాదు ఆప్షన్స్ కలవు.
- p) పాలసీదారుని వివరాలు లో <u>పాలసీదారుని కి సంబంధించి</u> పై వివరాలు అన్ని సరైనవి లో కాదు ఆప్షన్ క్లిక్ చేసినట్లు అయితే మీకు పై వివరాలు అన్ని సరైనవి కాదు కాబట్టి మరల సర్వే చేయాలనుకుంటున్నారా అని alert వస్తుంది.
- q) పై వివరాలు అన్ని సరైనవి కాదు కాబట్టి మరల సర్వే చేయాలనుకుంటున్నారా alert లో మీరు కాదు క్లిక్ చేస్తే మీకు పైన ఉన్న పాలసీదారుని వివరాలు Screen కనిపిస్తుంది.
- r) పై వివరాలు అన్ని సరైనవి కాదు కాబట్టి మరల సర్వే చేయాలనుకుంటున్నారా alert లో మీరు అవును క్లిక్ చేస్తే ఈ క్రింది విధంగా Screen కనిపిస్తుంది.

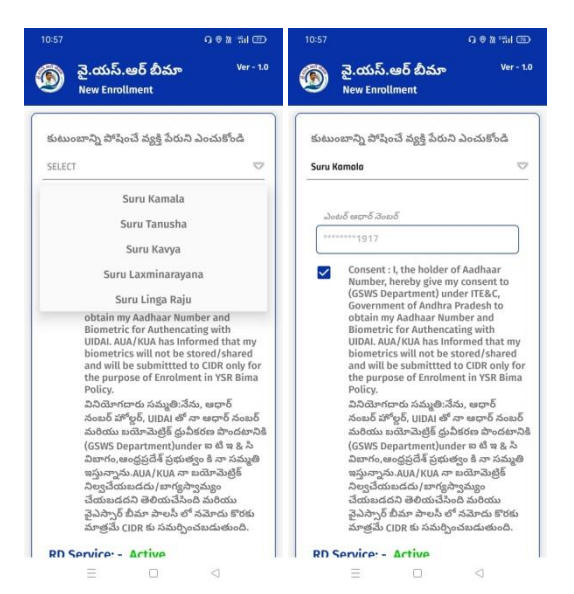

s) ఇక్కడ కుటుంబాన్ని పోషించే వ్యక్తి పేరు ని ఎంచుకొని Ekyc చేయాలి.

t) Ekyc చేసిన తర్వాత మీకు ఈ క్రింది విధంగా పాలసీదారుని వివరాలు స్క్రీన్ కనిపిస్తుంది.

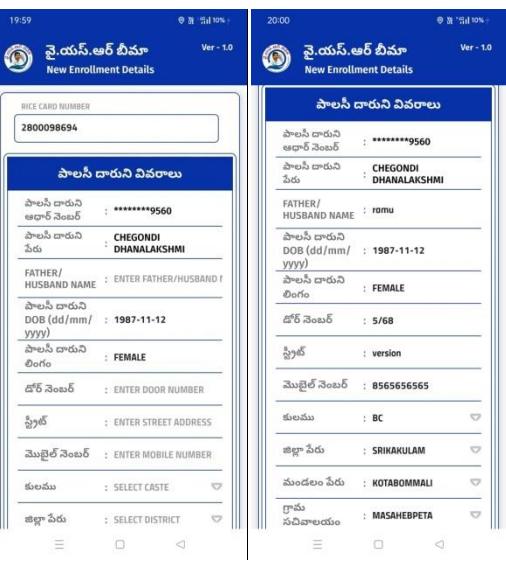

u) పాలసీదారుని వివరాలు ఎంటర్ చేసిన తర్వాత నామినీ వివరాలు వస్తాయి. నామినీ వివరాలు లో

నామినీ అందుబాటు లో ఉన్నారా ? అనే ప్రశ్న వస్తుంది,అవును/కాదు ఆప్షన్స్ కలవు.

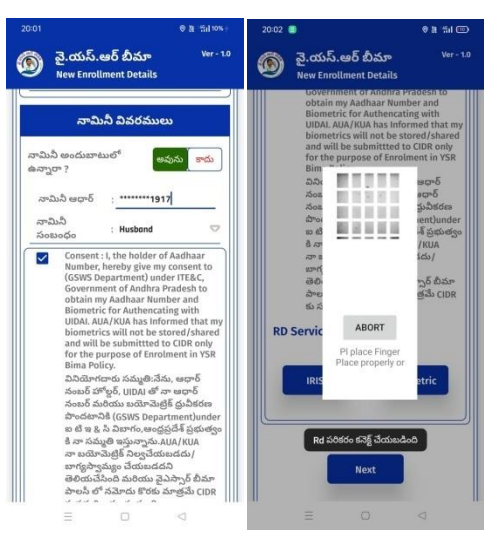

v) నామినీ అందుబాటు లో ఉన్నారా ? అనే ప్రశ్న లో అవును అని ఆప్షన్ క్లిక్ చేస్తే నామినీ ఆధార్

సెంబర్ ఎంటర్ చేసి నామినీ సంబంధం ని ఎంచుకొని నామినీ ekyc చేయాలి.

w) నామినీ ekyc చేసిన తర్వాత నామినీ వివరాలు, Nominee Bank Details Available వస్తాయి.

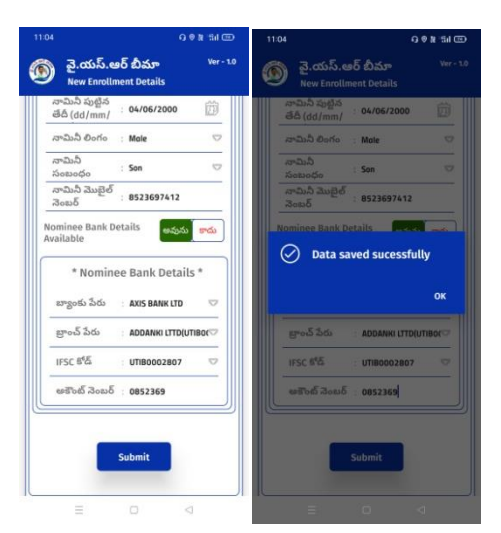

- x) Nominee Bank Details Available కి సంబంధించి అవును/కాదు ఆప్షన్స్ కలవు , అవును అని ఆప్షన్ క్లిక్ చేస్తే ,Nominee Bank Details ఎంటర్ చేసి Submit బటన్ ని క్లిక్ చేస్తే Data Saved Successfully అని మెసేజ్ వస్తుంది.
- y) Nominee Bank Details Available కి సంబంధించి అవును/కాదు ఆప్షన్స్ కలవు, కాదు అని ఆప్షన్ క్లిక్ చేసి Submit బటన్ ని క్లిక్ చేస్తే Data Saved Successfully అని మెసేజ్ వస్తుంది.
- z) <mark>నామినీ అందుబాటు లో ఉన్నారా ?</mark> అనే ప్రశ్న లో <u>కాదు</u> అని ఆప్షన్ క్లిక్ చేస్తే నామినీ వివరాలు, Nominee Bank Details Available వస్తాయి.

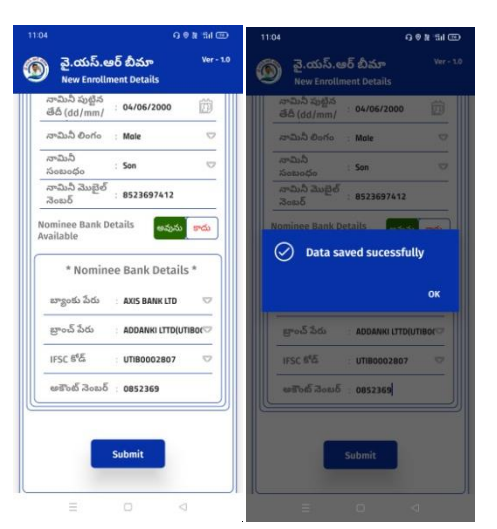

a) Nominee Bank Details Available కి సంబంధించి అవును/కాదు ఆప్షన్స్ కలవు , అవును అని ఆప్షన్ క్లిక్ చేస్తే ,Nominee Bank Details ఎంటర్ చేసి Submit బటన్ ని క్లిక్ చేసిన తర్వాత Data Saved Successfully అని మెసేజ్ వస్తుంది. b) Nominee Bank Details Available కి సంబంధించి అవును/కాదు ఆప్షన్స్ కలవు, కాదు అని ఆప్షన్ క్లిక్ చేసి Submit బటన్ ని క్లిక్ చేసిన తర్వాత Data Saved Successfully అని మెసేజ్ వస్తుంది.

#### Search By Aadhaar Number :

a) పై.యస్.ఆర్ బీమా home screen లో Search By Aadhaar Number లో Aadhaar Number లేదా Rice Card Number ని ఎంటర్ చేసి సబ్మిట్ బటన్ మీద క్లిక్ చేసిన తర్వాత పైన ఉన్న "Option C" నుంచి procedure ని Follow అవ్వండి.

| 🙈 వై.యస్.ఆర్ బీమా          | Ver - 1.0                        | 12:04                                                                | 이 해 '怡네 50'          | %+ 12:09 🕓                                    | G 월 위비51%+                     |
|----------------------------|----------------------------------|----------------------------------------------------------------------|----------------------|-----------------------------------------------|--------------------------------|
| <b>ອ</b> ້ <sub>ອ້ານ</sub> |                                  | 💿 వై.యస్.ఆర్<br><sub>Search</sub>                                    | బీమా <sup>ver-</sup> | <sup>1.0</sup> 👰 వై.యస్.<br><sub>Search</sub> | ఆర్ బీమా <sup>Ver - 1.0</sup>  |
| Confirm<br>BreadEarner     | Q<br>Search By<br>Radhaar Number | Search By<br>Aadhaar Number<br>Ricecard Number<br>Socio acro 3co<br> | బర్<br>బ్రజ్         | Search By<br>Aadhaar Number                   | 9 <i>నంబర్</i><br>6<br>సభ్నిట్ |
|                            |                                  | $\equiv$                                                             |                      | =                                             |                                |

New Rice Card List :

| తై.యస్.ఆర్ బీమా <sup>Ver-10</sup><br>హాప్ |                             | 🔞 వై.యస్.ఆర్ బీమా<br>New RiceCard List    | Ver - 1.0 |
|-------------------------------------------|-----------------------------|-------------------------------------------|-----------|
|                                           | ٩                           | <b>Q</b> రైస్ కార్డు నెంబర్ తో వెతకండి    |           |
|                                           |                             | పాలసీ దారుని పేరు రైస్ కార్డు             | నెంబర్    |
| Confirm<br>BreadEarner                    | Search By<br>Aadhaar Number | Goddelagala Gangadevi 2800269097          | >         |
| $\frown$                                  |                             | Bandreddy Anasuyamma 2800545658           | >         |
|                                           |                             | Konasani Parvathamma   2800563483         | >         |
| New                                       |                             | Maasineni Suseela   2800612696            | >         |
| Ricecard List                             |                             | Machineni Mallamma   2800682070           | >         |
|                                           |                             | Thammisetty<br>Ramulamma 2800716455       | >         |
|                                           |                             | Battina Eswaramma 2800774606              | >         |
|                                           |                             | Konasani Madhu Sudhan 2800844681<br>Reddy | >         |
|                                           |                             | Navakoti Ramadevi   2800854097            | >         |
|                                           |                             | Derangula Prameela   2800861396           | >         |
|                                           |                             | Machineni Chinnakka   2801019736          | >         |
|                                           |                             | Derangula Lakshmidevi   2801038779        | >         |
| l                                         |                             |                                           |           |

a) పై.యస్.ఆర్ బీమా home screen లో New Rice Card List బటన్ మీద క్లిక్ మీకు పాలసీ దారుని పేరు మరియు రైస్ కార్డు list కనిపిస్తాయి.

b) RiceCard list లో రైస్ కార్డు సెంబర్ ని క్లిక్ చేసిన తర్వాత మీకు ఈ క్రింది విధముగా New Enrollment స్ర్రీస్ కనిపిస్తుంది.

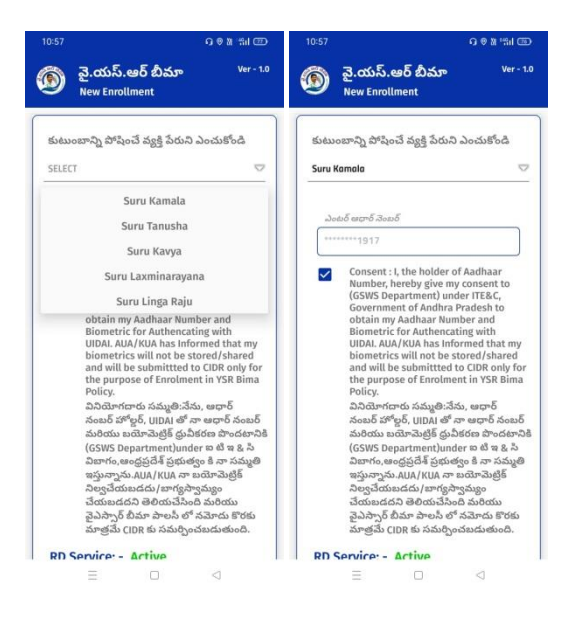

c) New Enrollment స్ర్రీన్ లో ''Option r '' నుంచి procedure ని Follow అవ్వండి.